## Werkwijze aanvraag:

## Parkeerverbod:

- Surf naar <u>www.turnhout.be</u>. Onder 'Snel naar' klik je op E-loket. Kies voor 'E-loket inname openbaar domein en tijdelijk parkeerverbod'. Klik op 'Aanvraag Inname Openbaar Domein en Parkeerverbod'.
- 2. Je kan kiezen om verder te gaan zonder in te loggen of in te loggen via een account. Wanneer je een account aanmaakt kan je later je aanvragen bekijken en eventueel je vergunning verlengen.
- 3. Heb je enkel een parkeerverbod nodig klik dan op de knop 'Gewone aanvraag indienen'. Je vindt de knop onder de invulvelden voor de datum. Nadat je hierop geklikt hebt, bevestig je opnieuw via de knop 'Aanvraag parkeerverbod indienen'.
- Vul nu alle tekstvakken in. Vergeet zeker niet de uren in te vullen waarin de werken worden uitgevoerd. Bijzonderheden in verband met de locatie kan je in het tekstvak 'Detailomschrijving' noteren. Klik op 'Volgende'
- 5. Bij het aanvragen van een parkeerverbod kies je bij 'Reden' steeds voor 'Voertuig'.
- 6. In het vak 'Aanvullende omschrijving' noteer je waarom je dit parkeerverbod aanvraagt (voorbeeld: parkeren voertuigen van de aannemer).
- 7. Duid op de kaart de parkeerplaatsen aan die je nodig hebt. Opgelet: bij een parkeerverbod mogen er enkel parkeerplaatsen aangeduid worden. Indien er invalidenparkeerplaatsen in de aangevraagde zone liggen kan de zone verschoven worden.)
- 8. Bij 'Hinder en signalisatie' kies je voor 'geen hinder of beperkt tot de parkeerstrook'. Bij 'Locatie van de inname' kies je voor 'Parkeerstrook'.
- 9. Onder 'Parkeerverbodsborden' kies je voor 'Er is een parkeerverbod en ik wens gebruik te maken van de parkeerverbodsborden door Stad Turnhout'. Vul het aantal borden in die je nodig hebt. Klik daarna op 'Volgende'.
- 10. Vul al je contactgegevens in. Daarna klik je op 'Volgende'.
- 11. Dien je aanvraag in via de knop 'Indienen'.
- 12. Na het indienen krijg je een bevestigingsmail toegestuurd.

## Inname openbaar domein voor container, bouwwerf, stelling,...

- Surf naar <u>www.turnhout.be</u>. Onder 'Snel naar' klik je op E-loket. Kies voor 'E-loket inname openbaar domein en tijdelijk parkeerverbod'. Klik op 'Aanvraag Inname Openbaar Domein en Parkeerverbod'.
- 2. Je kan kiezen om verder te gaan zonder in te loggen of in te loggen via een account. Wanneer je een account aanmaakt kan je later je aanvragen bekijken en eventueel je vergunning verlengen.
- 3. Vul alle tekstvakken in. Bijzonderheden over de locatie kan je in het tekstvak 'Detailomschrijving' noteren. Klik op 'Volgende'.
- 4. Kies bij 'Reden' voor de inname die je nodig hebt (stelling, bouwwerf, vrachtwagen ...).
- 5. In het vak 'Aanvullende omschrijving' noteer je waarom je de inname van het openbaar domein aanvraagt (voorbeeld: plaatsen van het stelling voor dakwerken).
- 6. Teken je inname in op de kaart. Plaatsen voor een parkeerverbod mag je enkel plaatsen op parkeervakken. Voor een stelling of bouwwerf teken je de maximale inname in. Onze

controleurs komen dit controleren. Een container moet je plaatsen boven op een parkeerverbod.

- 7. Vul de correcte inname en hinder in. Je voegt ook steeds een signalisatieplan toe of je tekent het signalisatieplan in.
- 8. Duid aan of je parkeerverbodsborden nodig hebt. Als je parkeerverboden nodig hebt duid je aan of je werkt in opdracht van een nutsmaatschappij of dat Stad Turnhout de borden moet plaatsen. Klik op 'Volgende'.
- 9. Vul al je contactgegevens in. Daarna klik je op 'Volgende'.
- 10. Dien je aanvraag in via de knop 'Indienen'.
- 11. Na het indienen krijg je een bevestigingsmail toegestuurd.